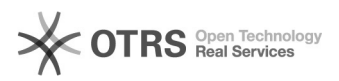

## [PJE CNJ] Cadastro de Procurador ou Defensor

## 28/09/2024 10:20:03

## Imprimir artigo da FAO

| Categoria:                                                                                                    | SISTEMAS::PJE Cnj                                                                                                    | Votos:              | 0                        |
|----------------------------------------------------------------------------------------------------|----------------------------------------------------------------------------------------------------|---------------------|--------------------------|
| Estado:                                                                                                    | public (all)                                                                                                    | Resultado:          | 0.00 %                   |
|                                                                                                    |                                                                                                    | Última atualização: | Sex 05 Jan 09:14:39 2024 |
|                                                                                                    |                                                                                                    |                     |                          |
| Palavras-chave                                                                                                    |                                                                                                    |                     |                          |
| procurador;defensor;p                                                                                                    | ecnj;representante                                                                                                    |                     |                          |
|                                                                                                    |                                                                                                    |                     |                          |
| Sintoma (público)                                                                                                    |                                                                                                    |                     |                          |
| Este documento orient<br>Representantes com o<br>Antes de solicitar o Ofí<br>se no Tribunal do usua<br>o cadastro e a exclusã<br>verificação: 1. Acessar<br>2. Pesquisar o nome d<br>3. No resultado da pes<br>4. Na aba Procuradore<br>representante do Tribu<br>5. Informar os nomes o<br>e que estejam com a s<br>Atenção!<br>O cadastro de Procura<br>Judiciário, como Tribur<br>Dados necessários: No<br>de lotação de Cargo.<br>A realização de cadast<br>remetido a Secretaria-<br>Eletrônico disponível n<br>[1] https://www.cnj.jus. | a a como realizar o cadastro e a exclusão de perfil de Procurador e Defensor no PJe do CNJ.<br>cio para realizar o cadastro, é necessário verificar<br>irio possui algum Gestor que tem a permissão de realizar o<br>o de representante no sistema. Para realizar a<br>> Configuração > Órgão de representação > Procuradoria<br>o Tribunal correspondente<br>quisa, clicar em Editar (ícone do lápis)<br>a será apresentada a relação de usuários vinculados como<br>nal.<br>los usuários que possuem o perfil de atuação como Gestor<br>ituação Ativo.<br>dor ou Defensor só é realizado para usuários de Órgãos do<br>ais, Defensoria, Ministério Público entre outros.<br>me completo, CPF, E-mail, Telefone, UF de Lotação, Órgão<br>ro deve ser solicitada através de envio de Ofício<br>Geral do CNJ por Malote de Digital ou pelo Protocolo<br>o link:<br>br/formularios/protocolo-eletronico/ |                     |                          |
|                                                                                                    |                                                                                                    |                     |                          |
| Problema (público                                                                                                    | <b>b</b> )                                                                                                    |                     |                          |

O cadastro e a exclusão nunca deve ser realizado via Telefone. Portanto, só pode ser realizado através de e-mail recebido com o Ofício encaminhado ao CNJ.

## Solução (público)

1. Caso exista algum Gestor cadastrado no Tribunal: Informar o usuários a relação das pessoas que tem a permissão de cadastrar representante no Tribunal.

- Cadastro 1.1 Acessar Configuração> Pessoa > Procurador/Defensor.
  Pesquisar se o usuário já consta cadastrado.
  Em caso negativo, acessar a aba Pré-cadastro, inserir o CPF e clicar em Pesquisar.

1.4. Aparecerá o nome completo do usuário e clicar em Confirmar.
 1.5 Na tela Procurador/Defensor, inserir os dados obrigatórios e clicar em

- Salvar 1.6. Na aba Órgão de Representação, inserir as seguintes informações:

- Tipo - Procurador no caso de representante de Tribunal e Defensor no caso

1100 - Procurador no caso de representante de intuinar e berensor no caso de representante de Defensoria.
 Órgão de Representação - Selecionar o Tribunal correspondente, atentar-se pois se o usuário estiver vinculado a Corregedoria do Tribunal deve ser selecionada a representação da Corregedoria.

- Atuação - Sempre selecionar Gestor.
 - Acompanha a Sessão de Julgamento - Não

1.7 Após preencher com as informações acima, clicar em Incluir.
 1.8 Utilizar a resposta que consta no campo Comentário desse documento.

- Exclusão
  Exclusão
  Acessar Configuração> Pessoa > Procurador/Defensor.
  Realizar a pesquisa com o nome do usuário.
  No resultado da pesquisa, clicar em Editar (ícone lápis).
  A na aba Orgão de Representação, clicar em Remover (ícone lixeira) e confirmar a remoção do registro.

\*Observação: Na Wiki do PJe contém o Manual dos Representantes: http://www.pje.jus.br/wiki/index.php/Manual\_dos\_Representantes